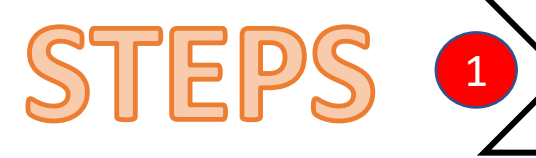

## First Time Login / Activation AGROSecure /

Key in Username & Temporary

Password provided by CA.

Follow step 7-23 (in 1<sup>st</sup> box).

4.

5.

## Login

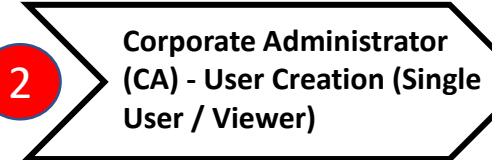

|                 |                                  | 1. Corporate Administ                                                                                                    | rator (CA) to download       | 8. Scan QR Activat                                  | on Code (at the website) or <b>*Inpu</b> t                      | 15. Open: /                                                                                         | 15. Open: AGROSecure App.                             | 1.                                                                    | Login (follow step 19 – 23)                                                                                     |
|-----------------|----------------------------------|----------------------------------------------------------------------------------------------------|------------------------------|-----------------------------------------------------|-----------------------------------------------------------------|----------------------------------------------------------------------------------------------------|-------------------------------------------------------|-----------------------------------------------------------------------|----------------------------------------------------------------------------------------------------|
| gle user module |                                  | AGROSecure thru G<br>App Gallery.                                                                                                    | oogle Play Store/ App Store/ | Manually.                                           | Manually.                                                       |                                                                                                    | 16. Click: Next to scan QR Code.                      |                                                                       | Click: IB Service Administration                                                                                |
|                 |                                  | <ol> <li>Open AGRONetBIZ at <u>https://agronetbiz.com.my.</u></li> </ol>                                                                                     |                              | <ol> <li>Create: your ow<br/>AGROSecure.</li> </ol> | n login Passcode/PIN to Login                                   | 17. Scan: C                                                                                         | R Confirmation Code or <b>*Input Manually.</b>        | 3.                                                                    | Click: User Maintenance & Click: Create                                                                         |
|                 |                                  | 3. Click: 1st Time Logi                                                                                                    | ۱.                           | 10. Enter: 6-digit Pa                               | sscode/PIN.                                                     | 18. Success                                                                                         | s Registration at <u>https: agronetbiz.com.my.</u>    | 4.                                                                    | Choose User Role: Single User/ Viewer & Click: Next                                                             |
|                 |                                  | 4. Click: Corporate Ad                                                                                                    | ninistrator.                 | <b>11. AGROSecure</b> dis<br>Please Key in: Tl      | splay Registration Code.<br>The code into the Registration Code | able to                                                                                             | Login after <b>12-HOURS</b> cooling period.)          | 5.                                                                    | Corporate Administrator (CA) must key in all Asterisk (*) info user detail                                      |
|                 |                                  | 5. Key in Corporate Administrator (CA) Username and                                                                                                    |                              | d box at the webs                                   | box at the website. 19. Login AGRONetBIZ.                       |                                                                                                    | AGRONetBIZ.                                           |                                                                       |                                                                                                    |
|                 |                                  | <b>PIN Number</b> (Please call Contact Centre at 1-300-8 2476 to get the Pin Number).                                                                        |                              | 88-<br>12. Click: Request T                         | Click: Request TAC Number.                                      |                                                                                                    | Login require One Time Password.                      | 6. Create <b>**Temporary Password</b> for Us<br>(Single User/Viewer). | Create <b>**Temporary Password</b> for User<br>(Single User/Viewer).                                            |
| NIS             |                                  | 6. Corporate Administrator (CA) create New Password. 13. Key in TAC Number (received via SMS) & Click Next. 21. Login AGROSecure to get One Time Password. 7 |                              |                                                     |                                                                 |                                                                                                    |                                                       | 7.                                                                    | Tick Allow Box Services and Account Number for user.                                                            |
|                 |                                  | 7. Please open AGROS                                                                                                    | ecure at customer device and | 14. Scan: The Confir                                | mation Code by using AGROSecure                                 | 22. Key in:                                                                                         | One Time Password box (at the website).               | 0                                                                     | Click Confirm                                                                                                   |
|                 |                                  |                                                                                                    | e roken.                     | apps to complet                                     | .c.                                                             | 23. Click: N                                                                                        | lext and Login successful.                            | 0.                                                                    |                                                                                                    |
| _               |                                  |                                                                                                    |                              |                                                     |                                                                 |                                                                                                    |                                                       |                                                                       |                                                                                                    |
| 2               |                                  | Approval                                                                                                    | User /                       | Activation                                          | 🔪 🔁 🔪 User                                                      | – Transa                                                                                            | action Approval                                       |                                                                       | *Input Manually:                                                                                                |
|                 |                                  | Matrix                                                                                                    | (Singl                       | e User Role)                                        |                                                                 |                                                                                                    |                                                       |                                                                       | 1. Click: Icon Keyboard.                                                                                        |
| 1.              | Logir                            | n (follow step 19 – 23).                                                                                                    | 1. <u>Single Us</u>          | ser to download                                     | 1. Login (follow step 19 -                                      | - 24).                                                                                              | 7. Scan Challenge Question QR Code                    | or                                                                    | 2. Key in 6, 8 or 14-digits below QR<br>code (at the AGRONetBIZ website)<br>into <b>AGROSecure</b> and click OK |
| 2.              | Click: IB Service Administration |                                                                                                    |                              | on Store/ Ann Gallery                               | Gallery 2. Select transaction(s).                               |                                                                                                    |                                                       |                                                                       |                                                                                                    |
| 3.              | Click                            | : Edit Approval Matrix & Clicl                                                                                                    | :: Add.                      | RONetBIZ at https:                                  | 3. User must key in all As                                      | <b>8.</b> AGROSecure will display Challenge3. User must key in all Asterisk (*) info.Response Code. |                                                       | e                                                                     | <ol> <li>AGROSecure display 6 or 8-digits code.</li> </ol>                                                      |
| 4.              | Click                            | :: (+) to drop the bar.                                                                                                    | agronetb                     | biz.com.my.                                         | 4. Once confirm/checked                                         | 4. Once confirm/checked the details 9. Key in the number into Chall                                 |                                                       |                                                                       | 4. Please Key in: The code into the Registration Code box at the                                                |
| -               | Corp                             | Orporate Administrator (CA) to set any<br>mount in the Amount (up to RM) box3.Click: 1st Time Login & Click:transaction, Please open AGF<br>Mobile Apps).    |                              |                                                     |                                                                 | en <b>AGROSecur</b>                                                                                 | <b>COSecure</b> (in Response Code box at the website. |                                                                       | website.                                                                                                    |
| 5.              | amo                              | unt in the Amount (up to Riv                                                                                                    |                              |                                                     | woulle Apps).                                                   |                                                                                                    |                                                       |                                                                       |                                                                                                    |

Passcode/PIN.

6. Click: Transaction Signing.

Temporary Password must have alpha numeric and cannot include a special character length 8-12 digits.

| 7.         | Click: Next & Confirm |
|------------|-----------------------|
| <i>.</i> . |                       |

in Group A box

Tick (/) in action box and Set number 1

6.

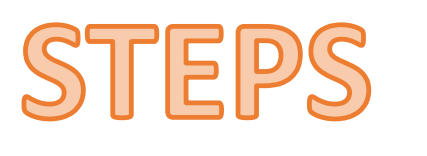

in Group A box.

Click: Next & Confirm.

7.

5.

Follow step 7-23 (in 1<sup>st</sup> box).

3.

## First Time Login / Activation AGROSecure /

## Login

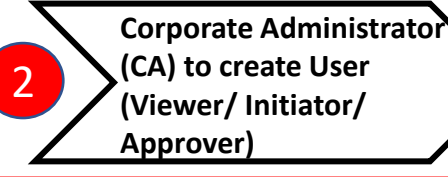

Login (follow step 19 – 23) 1. MODULE 1. Corporate Administrator (CA) to download 8. Scan QR Activation Code (at the website) or \*Input 15. Open: AGROSecure App. 2. Click: IB Service Administration. AGROSecure thru Google Play Store/ App Store/ Manually. Click: Next to scan QR Code. 16. App Gallery. 3. Click: User Maintenance & Click: Create. 9. Create: your own login Passcode/PIN to Login Open AGRONetBIZ at https://agronetbiz.com.my. 17. Scan: QR Confirmation Code or \*Input Manually. 2. AGROSecure. 4. Choose User Role: Viewer / Initiator / Approver & Click: Next. USER 3. Click: 1st Time Login. Enter: 6-digit Passcode/PIN. 18. Success Registration at https://agronetbiz.com.my. 10. (Cooling-off period has been activated. You are only 5. Key in all Asterisk (\*) info. able to Login after 12-HOURS cooling period.) 4. Click: Corporate Administrator. AGROSecure display Registration Code. 11. Please Key in: The code into the Registration Code 6. Set Approver Group to the Approver MULTIPLE (only) for **\*\*Approval Matrix**. 5. Key in Corporate Administrator (CA) Username and box at the website. 19. Login AGRONetBIZ. PIN Number (Please call Contact Centre at 1-300-88-Create \*\*\*Temporary Password for User 7. 20. Access Login require One Time Password. 2476 to get the Pin Number). 12. Click: Request TAC Number. (Viewer / Initiator / Approver). Login AGROSecure to get One Time Password. 6. Corporate Administrator (CA) create New Password. 13. Key in TAC Number (received via SMS) & Click Next. 21. 8. Tick Allow Box Services and Account Number for user. Key in: One Time Password box (at the website). 7. Please open AGROSecure at customer device and 14. Scan: The Confirmation Code by using AGROSecure 22. click Activate Mobile Token. apps to complete. 9. Click: Confirm. Click: Next and Login successful. 23. User Activation Approval \*Input Manually: **User – Transaction Approval** 4 5 3 Click: Icon Keyboard. (Approver Role) Matrix 2. Key in 6, 8 or 14-digits below QR code (at the AGRONetBIZ website) into AGROsecure and Initiator Role 1. Login (follow step 19 – 23). Once check the transaction details, Choose and Click: 4. 1. Approver to download click OK. Key in Username & Password to Login. AGROSecure thru Google Play Approve or Reject. 3. AGROSecure display 6 or 8-2. **Click: IB Service Administration** Store/ App Store/ App digits code. 2. Initiator to select transaction(s). Please open AGROSecure (in Mobile Apps) & Click: Log In. 5. Gallery. Please Key in: The code into the 4. 3. Click: Edit Approval Matrix & Click: Add. 3. Initiator must key in all Asterisk (\*) info. Registration Code box at the 6. Enter AGROSecure Passcode/PIN. 2. Open AGRONetBIZ at https: website. agronetbiz.com.my. 4. Click: Confirm after check all the transaction details. 4. Click: (+) to drop the bar. 7. Click: Transaction Signing. \*\*Approval Matrix: Approval Matrix 5. The transaction is now pending for Approval. 3. Click: 1st Time Login & Click: 5. Corporate Administrator (CA) to set 8. Scan QR Code or Input Manually. grouping based on transaction limit Corporate User. any amount in the Amount (up to RM) to approve (please refer to Approval AGROSecure will display Challenge Response Code. 9. box to limit the transaction amount. Matrix guidance). Approver Role 4. Key in Username & Once successfully Login (refer step 3). 1. (Maximum is RM500,000). 10. Key in the number into Challenge Response Code box at Temporary Password \*\*\*Temporary Password: Temporary the website. provided by CA. Click: Authorization. 2. Tick (/) in action box & Set number 1 6. Password must have alpha numeric

Choose transaction to approve by clicking the IB

reference number of the transaction.

11. Click: Confirm & Transaction Approved.

and cannot include a special character length 8-12 digits.